## Adding a Course When Approvals are Needed

- 1. Login to MyGateway https://mygateway.umsl.edu.
- 2. Select the Add a Course tile.

| MSL My Gateway                      |                                    |  |  |  |  |
|-------------------------------------|------------------------------------|--|--|--|--|
| IY FAVORITES                        | /                                  |  |  |  |  |
| Drop a Course                       | Add a Course                       |  |  |  |  |
| Request permission to drop a course | Request permission to add a course |  |  |  |  |

3. You will see a list of your current classes. Select "Ready to add a new course?".

| Home / En  | rollment                    |                                      |       |         |                           |        |
|------------|-----------------------------|--------------------------------------|-------|---------|---------------------------|--------|
| ENROLLMENT | ADD COURSE                  |                                      |       |         |                           |        |
| Your enro  | llment summary is below Rea | dy to add a new course?              |       |         |                           |        |
| Term       | Class                       | Description                          | Units | Session | Status                    | Action |
| FS2020     | ACCTNG 2410-001 (12030)     | Mngrl Accounting (Internet)          | 3.00  | 1       | Enrolled                  |        |
| FS2020     | INFSYS 3806-001 (11625)     | Mngrl Appl Obj-Orntd Prg (Internet)  | 3.00  | 1       | Enrolled                  |        |
| FS2020     | INFSYS 3806-002 (11624)     | Mngrl Appl Obj-Orntd Prg (Lecture)   | 3.00  | 1       | Dropped (class cancelled) |        |
| FS2020     | INFSYS 3848-001 (11634)     | Intro to Info Security (Internet)    | 3.00  | 1       | Enrolled                  |        |
| FS2020     | MGMT 3600-004 (14999)       | Mgmt & Orgnztnl Behavior (Internet)  | 3.00  | 1       | Enrolled                  |        |
| FS2020     | SCMA 3300-001 (12451)       | Business Analytics & Stats (Lecture) | 3.00  | 1       | Enrolled                  |        |

- 4. On the Add Course page, Select a term. Then select a subject and course, or enter a 5 digit class number.
- 5. Select a section. If you entered a subject and course, the sections will be listed. If you entered a 5 digit class number, then click the LOOKUP CATALOG NUMBER link to display the sections.

| ADD COURSE                 |                                   |
|----------------------------|-----------------------------------|
| 1) Select a Term           |                                   |
| 0000 5-11 0                |                                   |
| 2020 Fail Semester         |                                   |
| 2) Select Subject & Course | or search by 5 digit Class Number |
| 2) Select Subject & Course | or search by 5 digit Class Number |

## 6. Select a section. A Request Confirmation form will appear. Enter an explanation, then select Add Section.

| Request Confir      | mation                                                 |   |
|---------------------|--------------------------------------------------------|---|
| /ou have selected   | the following course and section:                      |   |
| Course:             | BUS AD 2900(001) - Legal Environment of Business       |   |
| Location:           | Online                                                 |   |
| Instructor:         | Elizabeth Grimm-Howell                                 |   |
| Schedule:           |                                                        |   |
| Credit Hours:       | 3                                                      |   |
| rovide a full expl  | anation of the circumstances relative to this request: |   |
| Vould you like to a | add this section?                                      |   |
|                     | CANCEL ADD SECTIO                                      | N |

- 7. You will receive a message that the add course request submitted successfully. Select OK.
- 8. The course you requested to add will be listed on your enrollment page with a status of "processing". You can click the icon in the Action column to check on the approval status.

| IROLLMENT | ADD COURSE                           |                                      |       |         |                           |
|-----------|--------------------------------------|--------------------------------------|-------|---------|---------------------------|
| 'our enro | llment summary is below. <b>Re</b> a | ady to add a new course?             |       |         |                           |
| Term      | Class                                | Description                          | Units | Session | Status Actio              |
| FS2020    | ACCTNG 2410-001 (12030)              | Mngrl Accounting (Internet)          | 3.00  | 1       | Enrolled                  |
| FS2020    | INFSYS 3806-001 (11625)              | Mngrl Appl Obj-Orntd Prg (Internet)  | 3.00  | 1       | Enrolled                  |
| FS2020    | INFSYS 3806-002 (11624)              | Mngrl Appl Obj-Orntd Prg (Lecture)   | 3.00  | 1       | Dropped (class cancelled) |
| FS2020    | INFSYS 3848-001 (11634)              | Intro to Info Security (Internet)    | 3.00  | 1       | Enrolled                  |
| FS2020    | MGMT 3600-004 (14999)                | Mgmt & Orgnztnl Behavior (Internet)  | 3.00  | 1       | Enrolled                  |
| FS2020    | SCMA 3300-001 (12451)                | Business Analytics & Stats (Lecture) | 3.00  | 1       | Enrolled                  |
| FS2020    | BUS AD 2900-001 (12626)              | Legal Environ Business (Internet)    | 3     | 1       | Processing                |